Moody's mail server receives spam messages every day. Did you know that you can set up a "spam filter" in Outlook to catch known spam and send it directly to your "Junk E-Mail" folder?

## **Process Steps**

## From the "File" menu tab

1. Click on the "Info" link from the left-side menu and then click on the "Manage Rules and Alerts" icon.

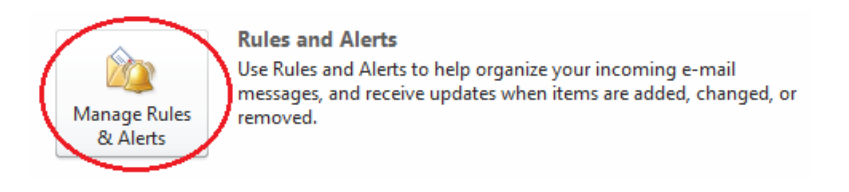

2. From the "E-mail Rules" tab, click the "New Rule ..." icon.

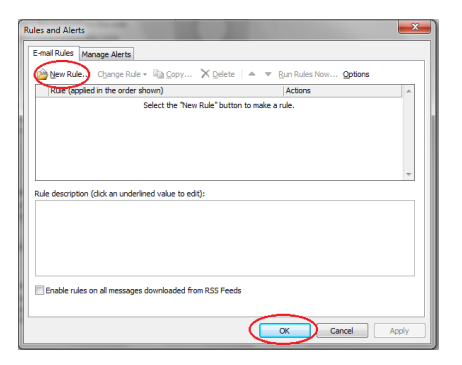

3. Go to the "Start from a blank rule" section, and then click on "Apply rule on messages I receive"; then click "Next."

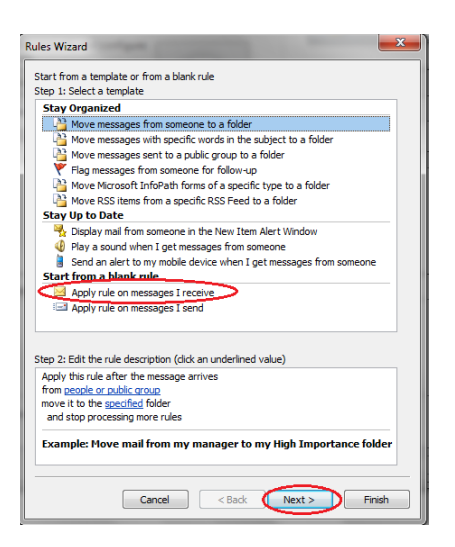

4. From the "Rules Wizard" box, select "with specific words in the message header" option; then, click the "specific words" link in step 2 of the process, as shown below.

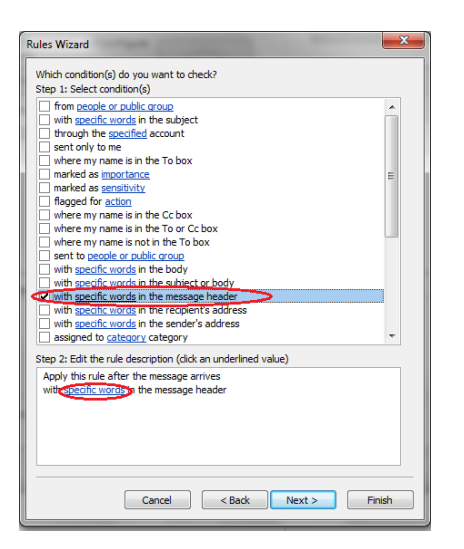

5. Type "X-Spam=YES" in the text field as shown below, then click "Add" and then "OK."

| Search Text                                                   | ×      |
|---------------------------------------------------------------|--------|
| Specify a word or phrase to search for in the message header: |        |
| X-Spam=YES                                                    | Add    |
| Search list:                                                  | $\sim$ |
|                                                               |        |
|                                                               | Remove |
|                                                               |        |
|                                                               |        |
| OK                                                            | Cancel |

6. Back in the "Rules Wizard" (where you are taken after clicking "OK" in the previous step), check the box that says "Move it to the specified folder." In step 2 of the wizard, click the "specified" link as shown below.

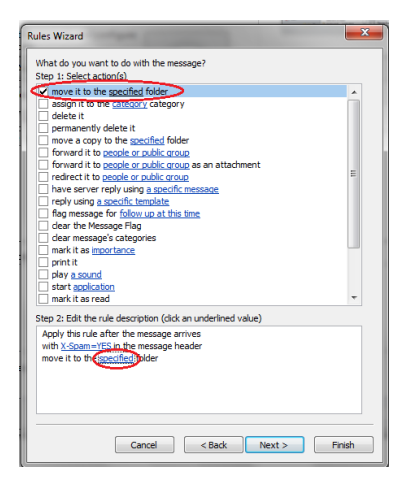

(Continued on next page)

ets:Learning:Help Sheets:Microsoft Outlook 2010:HELP\_SHEET\_Outlook\_2010\_Adding\_a\_Spam\_Filter\_February\_2013.docx

7. A new box will come up; from the list of folders select "Junk E-mail" and click "OK."

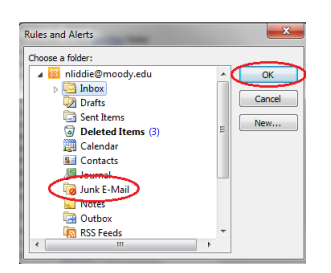

- 8. Now, back in the "Rules Wizard" box, click "Next."
- 9. From the new window, check "Run this rule now on messages already in 'Inbox'" and click "Finish."

| ules Wizard                                                                       |  |
|-----------------------------------------------------------------------------------|--|
| Finish rule setup.                                                                |  |
|                                                                                   |  |
| Step 1: Specify a name for this rule                                              |  |
| X-Spam=YES                                                                        |  |
|                                                                                   |  |
| Step 2: Setup role options                                                        |  |
| Run this rule now on messages already in "Inbox"                                  |  |
| V Turn on this rule                                                               |  |
| Create this rule on all accounts                                                  |  |
| Stan 2: Daview rule description (click as underlined value to add)                |  |
| Apply this rule after the message arrives                                         |  |
| with <u>X-Spam=YES</u> in the message header<br>move it to the Junk E-Mail folder |  |
|                                                                                   |  |
|                                                                                   |  |
|                                                                                   |  |
|                                                                                   |  |
|                                                                                   |  |
|                                                                                   |  |
| Cancel < Back Next > Finish                                                       |  |

10. Back in the "Rules and Alerts" box, click "Apply" to complete the process.

| 👜 New Rule Obange Rule 🕶 🐚 Copy 🗙 Dele                                                                                               | te 🔺 🔻 Bun Rules Now Options |   |
|----------------------------------------------------------------------------------------------------|------------------------------|---|
| Rule (applied in the order shown)                                                                                                    | Actions                      | ^ |
| L i rapori tor                                                                                                    |                              | * |
| tule description (click an underlined value to edit):                                                                                |                              |   |
| Apply this rule after the message arrives<br>with <u>ispam=VES</u> in the message header<br>move it to the <u>lunk E-Mail</u> folder |                              |   |
| Enable rules on all messages downloaded from RSS Fi                                                                                  | recis                        |   |